# **Online Course Registration**

ÉCOLE SECONDAIRE KELVIN HIGH SCHOOL

## **Registration Process**

Please use Chrome, Firefox or Safari.

- 1. In your browser go to the Kelvin High School website and under Academics & Classes, select Online Registration 2021-2022.
- 2. Registration instructions and handbook are also posted on the Kelvin website under Academics and Classes.
- 3. Students login using their school computer login Username WITHOUT THE @live.wsd1.org (Eg. clongs1) Password is their student number (Eg. 900...)
- 4. Read the Terms and Conditions, agree to continue.

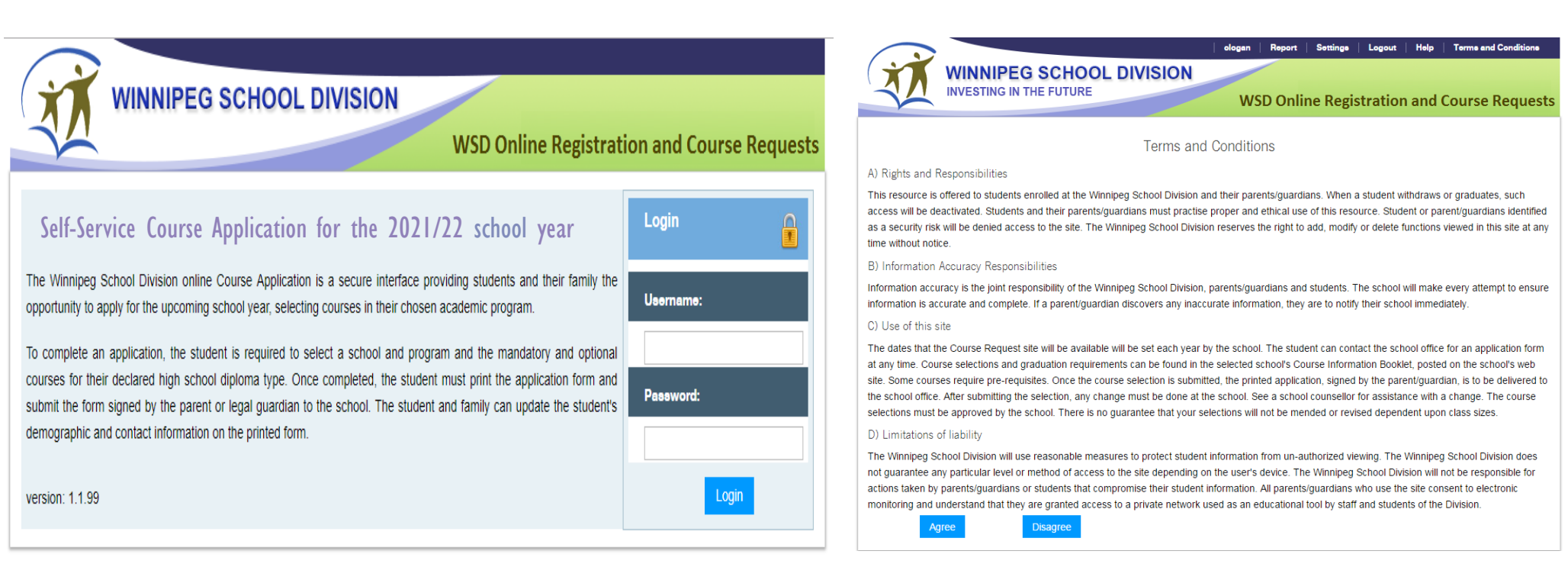

## Pre-Registration Tab

- 1) Select the year.
- 2) Select the school.
- 3) Do not add program or vocation.
- 4) Click the **Add Preregistration** button.

|           |               |                |       |           |          |                 | ¥                                          |                 |
|-----------|---------------|----------------|-------|-----------|----------|-----------------|--------------------------------------------|-----------------|
| Pre-Regis | tration Co    | ourse Requests | Cours | e History | / & Grad | Requirements    | Total Credits Earne<br>Credits In Progress | d: 0.0<br>: 9.0 |
| Year:     | Select acader | nic year       |       |           | School:  | Select school r | name ,                                     |                 |
| Program:  |               | T              |       |           | Vocation | :               | •                                          |                 |
| Grade:    |               |                |       |           |          |                 |                                            |                 |
|           | Add Preregi   | istration      |       |           |          |                 |                                            |                 |
| Year      |               | School         |       | Program/  | Vocation |                 |                                            | Grade           |
| 2020/21   |               | KELVIN         |       |           |          |                 |                                            | 10              |

A quick glance at credits earned and

currently in progress.

### <u>Course Requests Tab – Compulsory Subject Area</u>

- 1) Select the Preregistration School.
- 2) Select Graduation Diploma.

If you are currently enrolled in grade 9 and hoping to study in the IB program, choose your current program, either English or French Immersion. Once accepted, the school will change the Graduation Diploma box.

3) Select All Compulsory Subjects. (This is determined by grade and provincial prerequisites).
\*Grade 9 students wanting IB in grade 10 are to select only their English compulsory course, and then Finalize Registration.

4) Click Add Compulsory button after all courses have been selected. (Red Xs will appear beside your selections).

| Pre-Registration      | Course Requests         | Course History & Gra | d Requirements      | Credits     | In Progress: 8.0 |                  |           |
|-----------------------|-------------------------|----------------------|---------------------|-------------|------------------|------------------|-----------|
|                       |                         | Course request s     | ubmitted successful | lly         |                  |                  |           |
| Preregistration Schoo | I: KELVIN11             | Course Descriptions  | Graduation Diplor   | ma: English | •                | Finalize Preregi | stration  |
| Compulsory Subject /  | Areas (1 Credit each)   |                      |                     |             |                  |                  |           |
| Course Type           | Course Code - Desci     | iption               |                     | Semester    | Slot Code        | Priority         |           |
| English LA (11)       |                         |                      | •                   | •           | •                | •                |           |
| English LA (11)       | ENGLISH LIT 30S - EN    | IGL3S                |                     |             |                  |                  | ×         |
| Mathematics (11)      |                         |                      | •                   | •           | •                | -                |           |
| Mathematics (11)      | APPLD MATH 30S - A      | PMR3S                |                     |             |                  |                  | ×         |
| Phys. Ed. (11)        |                         |                      | •                   | •           | •                | -                |           |
| Phys. Ed. (11)        | PHYS ED/HEALTH 30       | F - PHER3F           |                     |             |                  |                  | ×         |
| Social Studies (11)   |                         |                      | •                   | •           | •                | -                |           |
| Social Studies (11)   | HISTORY OF CANAD        | A 30F - HISR3F       |                     |             |                  |                  | ×         |
| Optional Course Selec | ctions (3 or 4 Credits) |                      |                     |             |                  | Add C            | ompulsory |

#### <u>Course Requests Tab – Optional Course Selections</u>

- Option courses are listed by grade, then alphabetically by course name. If you wish to take an optional course in a different grade, you must select the grade first. Grade 9-11 Students: Specify the semester ONLY if you need to take courses in order (e.g. Gr. 10 Science in semester 1 and Gr. 11 Biology in semester 2). This applies to Math and Science courses only.
- 2) Select the course.
- 3) Click the Add button after EACH course.
- 4) The courses you have added will appear under the selection tool in a new line.

| Optional Course Selections (3 or 4 Credits) |                           |          |           |          |     |  |  |
|---------------------------------------------|---------------------------|----------|-----------|----------|-----|--|--|
| Grade                                       | Course Code - Description | Semester | Slot Code | Priority |     |  |  |
| 12 🔻                                        | BIOLOGY 12 - BIOR4S (1)   | 2 🔻      | ▼         | •        | Add |  |  |
| 11                                          | BIOLOGY 30S - BIOR3S      | 1        |           |          | ×   |  |  |
| 11                                          | BIOLOGY 30S - BIOR3S      | 1        |           |          | ×   |  |  |

## **Guardian Approval**

#### Be sure your parent/guardian approves your course selections.

- 1. Once all course selections have been completed, students must click on the Finalize Preregistration button.
- 2. A warning popup window will appear.
- 3. If you are confident you are finished, click OK. NO CHANGES CAN BE MADE ONLINE AFTER YOU FINALIZE.

4. Any changes required after you finalize must be written onto your application in pen, signed by your guardian, and then submitted to the guidance office.

| Preregistration Schoo | I: KELVIN11           | Are you sure you are finished entering<br>NO further changes can be made for th<br>CANCEL to return. See the school offic<br>Finalizing the Application. After finalizin | all of your choice<br>his school if you c<br>te to make any ch<br>hg, you must prin | s for this scho<br>lick OK. Click<br>ange after<br>t the applicati | ol?  | Finalize F | Preregistration |
|-----------------------|-----------------------|----------------------------------------------------------------------------------------------------|-------------------------------------------------------------------------------------|--------------------------------------------------------------------|------|------------|-----------------|
| Compulsory Subject /  | Areas (1 Credit each) | form, have it signed and give to the scl                                                                                                    | оо!.                                                                                | Cano                                                               | el   | <u> </u>   |                 |
| Course Type           | Course Code - De      |                                                                                                    |                                                                                     |                                                                    | Code | Priority   |                 |
| English LA (11)       |                       |                                                                                                    | •                                                                                   | •                                                                  | •    | •          |                 |
| English LA (11)       | ENGLISH LIT 30S -     | ENGL3S                                                                                                    |                                                                                     |                                                                    |      |            | ×               |
| Mathematics (11)      |                       |                                                                                                    | •                                                                                   | •                                                                  | •    | •          | €               |
| Mathematics (11)      | APPLD MATH 30S        | - APMR3S                                                                                                    |                                                                                     |                                                                    |      |            | *               |
| Phys. Ed. (11)        |                       |                                                                                                    | •                                                                                   | •                                                                  | •    | •          |                 |
| Phys. Ed. (11)        | PHYS ED/HEALTH        | 30F - PHER3F                                                                                                    |                                                                                     |                                                                    |      |            | ×               |
| Social Studies (11)   |                       |                                                                                                    | •                                                                                   | •                                                                  | •    | •          |                 |
| Social Studies (11)   | HISTORY OF CAN        | ADA 30F - HISR3F                                                                                                    |                                                                                     |                                                                    |      |            | ×               |

Add Compulsory

Optional Course Selections (3 or 4 Credits)

## Final Step

**Print** the **Registration and Course Request Form**, found at the top of the web page. This is a **6 page report** that will open in a new tab.

- Page 1 Have your parent/guardian review the personal information on the first page. Please use pen to write directly on the page to update personal information.
- Page 2 Lists all the courses that you have selected.
- Pages 3-6 Part II of the registration form includes all of the divisional permission forms. All forms must be signed by a Parent/Guardian and returned to the school. That is 6 adult signatures, and 1 student signature.

Grade 8 students, hand in your paperwork to your guidance counsellor or your school office. Grade 9-11 students, hand all paperwork to the Kelvin school office.

#### **IMPORTANT**

**Completing the online process does not mean you are registered**. **All six pages** must be **signed and submitted** to complete registration.

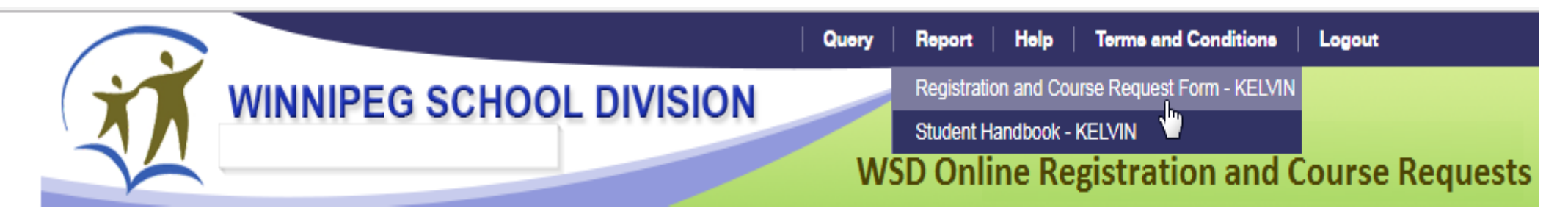